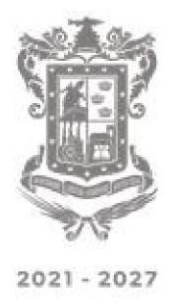

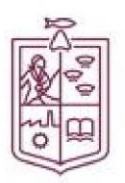

## **REGISTRO AL SISTEMA**

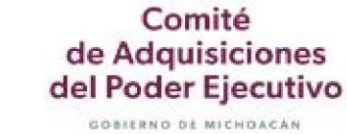

## Paso 1. Entre a la página https://cadpe.michoacan.gob.mx

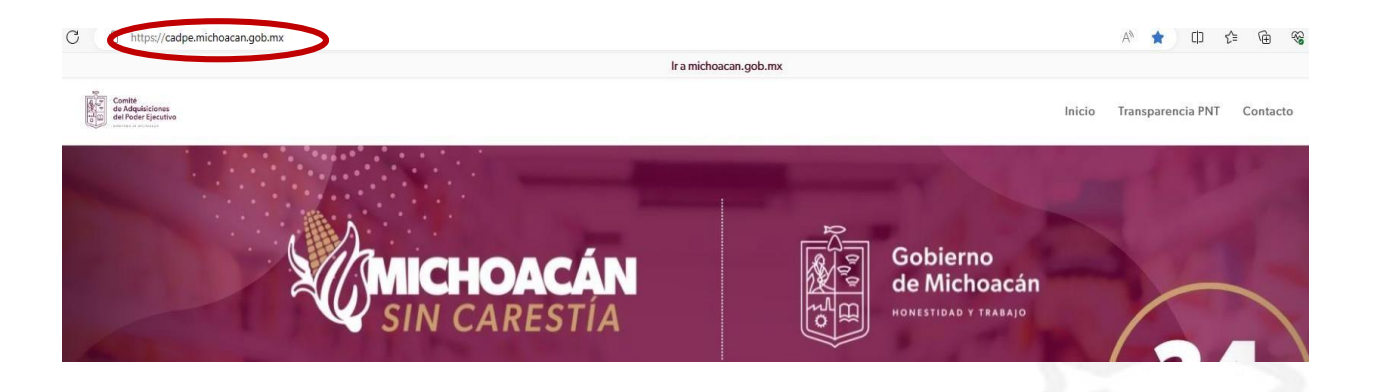

## Paso 2. Seleccione la opción Padrón de Proveedores

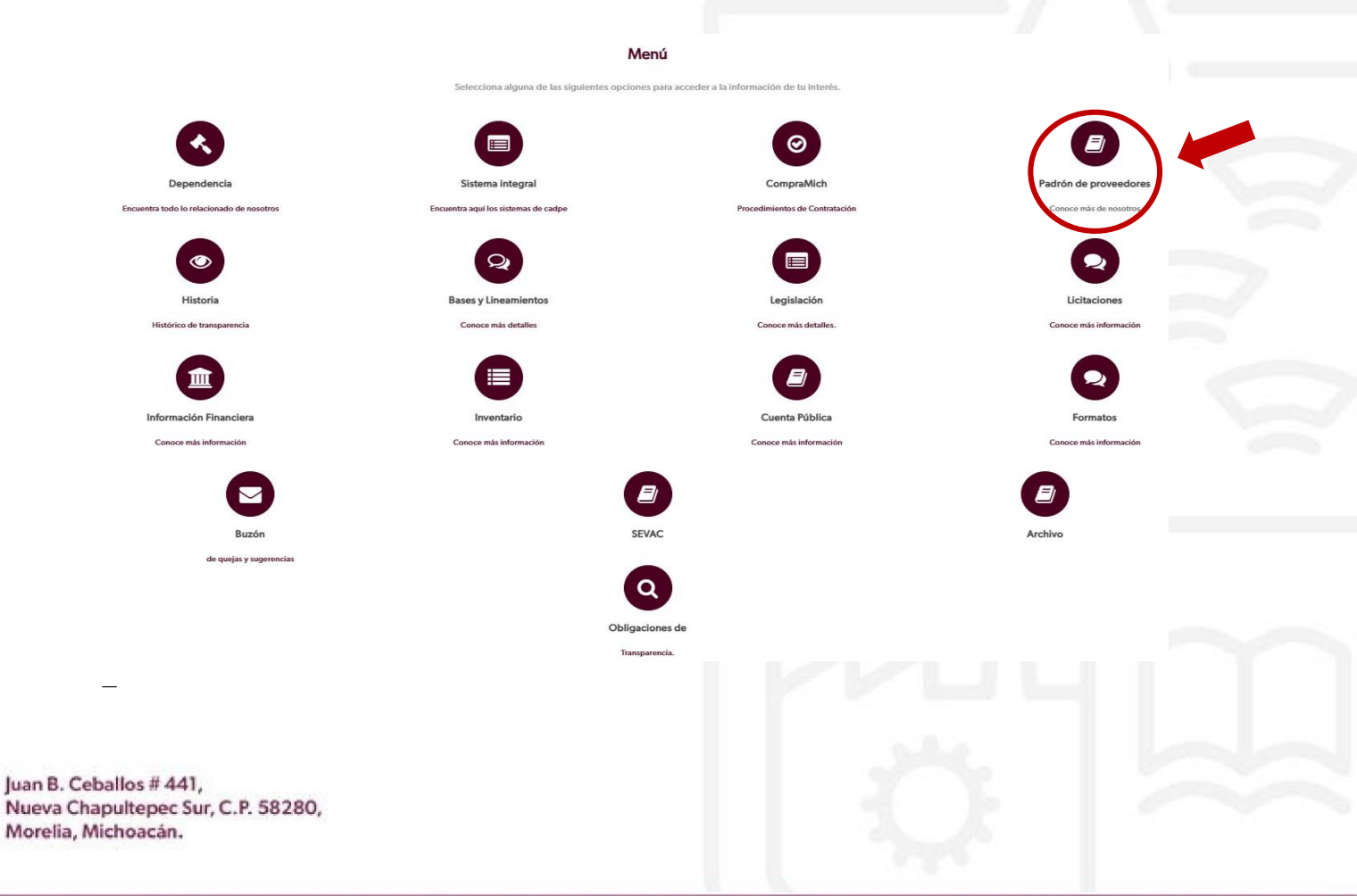

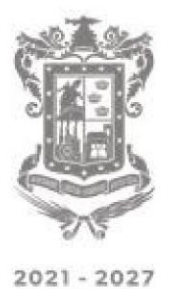

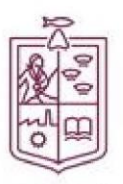

Comité de Adquisiciones del Poder Ejecutivo

Paso 3. Clic en la opción Inicia trámites en línea

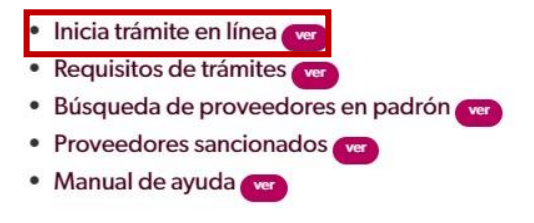

Paso 4. Ingrese su usuario y contraseña. En caso de no estar registrado, acceda a la liga Registro al Padrón de Proveedores

|                                                                                      | Ingresa Ahora                     |     |  |
|--------------------------------------------------------------------------------------|-----------------------------------|-----|--|
|                                                                                      | Abre tú cuenta                    |     |  |
|                                                                                      | Correo electrónico                |     |  |
|                                                                                      | Contraseña                        |     |  |
|                                                                                      | Recuerdame                        |     |  |
|                                                                                      | Olvide Contraseña?                |     |  |
|                                                                                      | INGRESAR                          |     |  |
|                                                                                      | Registro al Padrón de Proveedores |     |  |
|                                                                                      |                                   |     |  |
| Paso 5. Ingrese su RFC, cl                                                           | lic en buscar                     |     |  |
|                                                                                      |                                   |     |  |
|                                                                                      | Ingrese su RFC                    |     |  |
|                                                                                      | PAPS901010A00                     |     |  |
|                                                                                      |                                   | a A |  |
|                                                                                      | 🖬 Buscar                          |     |  |
|                                                                                      |                                   |     |  |
| Juan B. Ceballos # 441,<br>Nueva Chapultepec Sur, C.P. 58280,<br>Morelia, Michoacán. |                                   |     |  |

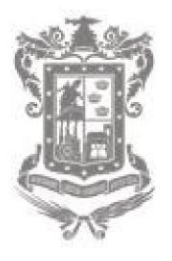

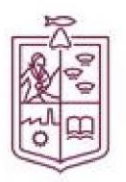

2021 - 2027

Comité de Adquisiciones del Poder Ejecutivo Paso 6. Llene los campos del formulario. Rectifique que sus datos estén escritos

|                                 |                                        |                                  | INFORMACION GENERAL                                                                                                    |                                                 |                  |                 |   |  |
|---------------------------------|----------------------------------------|----------------------------------|----------------------------------------------------------------------------------------------------|-------------------------------------------------|------------------|-----------------|---|--|
|                                 |                                        |                                  |                                                                                                    |                                                 |                  |                 |   |  |
| RFC                             |                                        | 2201/22200                       | Razón Social                                                                                                    |                                                 |                  | Tipo de persona |   |  |
| PAPSyu tuu 1AUU                 |                                        | PROVECUUR                        |                                                                                                    |                                                 |                  | FIOIUM          |   |  |
| Correo<br>eiemplo@proveedor.com |                                        |                                  | VD ND                                                                                                    |                                                 | Arrendador       |                 |   |  |
| ejemplo@proveedor.com           |                                        |                                  |                                                                                                    |                                                 |                  |                 |   |  |
|                                 |                                        |                                  | Artividad propordaranta o nim                                                                                                    |                                                 |                  |                 |   |  |
| ACTIVIDAD DEL PROVEEDOR         |                                        |                                  | Pictivides preparatemine o giro                                                                                                    |                                                 |                  |                 |   |  |
|                                 |                                        |                                  |                                                                                                    |                                                 |                  |                 | 1 |  |
|                                 |                                        |                                  |                                                                                                    |                                                 |                  |                 |   |  |
|                                 |                                        |                                  | INFORMACION FISCAL                                                                                                    |                                                 |                  |                 |   |  |
| Vialidad *                      |                                        | Calle                            |                                                                                                    | No. Exterior                                    |                  | No. Interior    |   |  |
| CALLE                           | CALLE                                  |                                  | 4                                                                                                    |                                                 | 1                |                 |   |  |
|                                 |                                        |                                  |                                                                                                    |                                                 |                  |                 |   |  |
| Piso                            |                                        | 12345                            | Codigo Postal                                                                                                    | MORELIA                                         |                  | Colonia         |   |  |
|                                 |                                        |                                  |                                                                                                    |                                                 |                  |                 |   |  |
| Estado<br>MICHOACAN DE OCAMPO   | ~                                      | MORELIA                          | Município                                                                                                    | MORELIA                                         |                  | Localidad       | ~ |  |
| Talafone                        |                                        |                                  | Celular                                                                                                    |                                                 |                  |                 |   |  |
| 1234567890                      |                                        | 0987654321                       | and the second second sec |                                                 |                  |                 |   |  |
|                                 |                                        |                                  |                                                                                                    |                                                 |                  |                 |   |  |
|                                 |                                        |                                  | Guardar                                                                                                    |                                                 |                  |                 |   |  |
| Paso 7. Se visualiza            | un recuadr                             | o con los                        | datos registrad                                                                                                    | os. Clic en                                     | OK               |                 |   |  |
| Paso 7. Se visualiza            | un recuadr                             | o con los                        | datos registrad                                                                                                    | os. Clic en                                     | ОК               |                 |   |  |
| Paso 7. Se visualiza            | un recuadr                             | o con los<br>Ya se               | datos registrad                                                                                                    | os. Clic en<br>ado                              | OK               |                 |   |  |
| Paso 7. Se visualiza i          | un recuadr                             | ro con los<br>Ya se              | datos registrad                                                                                                    | os. Clic en<br>ado                              | OK               |                 |   |  |
| Paso 7. Se visualiza            | Razon socia                            | Ya se                            | encuentra registrad                                                                                                    | os. Clic en<br>ado                              | OK<br>ero        |                 |   |  |
| Paso 7. Se visualiza            | un recuadr<br>Razon socia<br>PROVEEDOF | Ya se                            | encuentra registrad                                                                                                    | os. Clic en<br>ado<br>Núm<br>TEIV               | OK<br>ero        |                 |   |  |
| Paso 7. Se visualiza            | un recuadr<br>Razon socia<br>PROVEEDOR | Ya se                            | e datos registrad                                                                                                    | os. Clic en<br>ado<br>Núm<br>TEM                | OK<br>ero<br>IP. |                 |   |  |
| Paso 7. Se visualiza            | un recuadr<br>Razon socia<br>PROVEEDOF | Yase                             | datos registrad                                                                                                    | os. Clic en<br>ado<br>Núm<br>TEM                | OK<br>ero<br>IP. |                 |   |  |
| Paso 7. Se visualiza            | un recuadr<br>Razon socia<br>PROVEEDOF | Ya se                            | e datos registrad                                                                                                    | os. Clic en<br>ado<br>Núm<br>TEM                | OK<br>ero<br>IP. |                 |   |  |
| Paso 7. Se visualiza            | un recuadr<br>Razon socia<br>PROVEEDOP | Ya se                            | encuentra registrad<br>RFC<br>AAAA000000A00<br>Correo Electronico<br>mplo@proveedor.com                                                                                                    | os. Clic en<br>ado                              | OK<br>ero<br>IP. |                 |   |  |
| Paso 7. Se visualiza            | un recuadr<br>Razon socia<br>PROVEEDOR | Ya se<br>Ya se<br>al<br>R<br>eje | encuentra registrad<br>RFC<br>AAAA000000A00<br>Correo Electronico<br>mpio@proveedor.com                                                                                                    | os. Clic en<br>ado<br>Núm<br>TEM                | OK<br>ero<br>IP. |                 |   |  |
| Paso 7. Se visualiza            | un recuadr<br>Razon socia<br>PROVEEDOF | Ya se<br>Ya se<br>at<br>R<br>eje | encuentra registrad<br>RFC<br>AAAA000000A00<br>Correo Electronico<br>mplo@proveedor.com<br>ceso se enviaron al correo                                                                                                    | os. Clic en<br>ado<br>Núm<br>TEM<br>eléctronico | OK<br>ero<br>IP. |                 |   |  |
| Paso 7. Se visualiza            | un recuadr<br>Razon socia<br>PROVEEDOP | Ya se                            | encuentra registrad<br>RFC<br>AAAA000000A00<br>Correo Electronico<br>mpio@proveedor.com<br>ceso se enviaron al correo                                                                                                    | os. Clic en<br>ado<br>Núm<br>eléctronico        | OK<br>ero<br>IP. |                 |   |  |

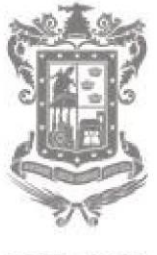

2021 - 2027

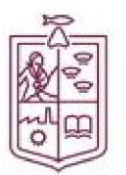

de Adquisiciones

del Poder Ejecutivo

Paso 8. Ingrese al correo electrónico registrado, ahí llegara su usuario y contraseña para ingresar al sistema.

Si está registrado y no tiene acceso a su cuenta de correo electrónico o por error registró un correo diferente, puede solicitar su actualización de correo mediante un oficio con formato libre en PDF, incluyendo la siguiente información:

- Logotipo de su empresa
- Razón social
- Fecha: día, mes y año
- Dirigido a la Directora General del CADPE Gabriela Zepeda Villaseñor
- Indicar el correo electrónico anterior registrado y el nuevo a registrar
- El representante legal firmará el oficio con tinta azul Enviar adjunto identificación oficial - Enviar al correo: <u>sistemas@cadpe.gob.mx</u>.
- Asunto: Solicitud Actualización de Correo

En caso de no cumplir con las especificaciones, se cancelará la actualización de correo

Si usted no visualiza en su bandeja de entrada el correo con su usuario y contraseña, verifique la bandeja de Spam o correo no deseado.